# Import a Digital Certificate to Mozilla Firefox

\*\*\*Note: Users may require Local Administrative Privileges in order to successfully import the certificate.\*\*\*

STEP 1

In the toolbar at the top of the Firefox browser, select *Tools* and then *Options* from the drop down list.

| Too      | ols <u>H</u> elp                                     |              |   |
|----------|------------------------------------------------------|--------------|---|
|          | Downloads                                            | Ctrl+J       |   |
|          | <u>A</u> dd-ons                                      | Ctrl+Shift+A |   |
|          | Set Up Sync                                          |              |   |
|          | Web Develope                                         | r            | ٠ |
| <b>@</b> | <u>W</u> eb Developer Extension<br>Page <u>I</u> nfo |              | • |
|          | <u>Options</u>                                       |              |   |

#### STEP 2

Click on the *Advanced* icon and then on the *Certificates* tab.

| ptions           |               | -                     |               |             |              |           |         |
|------------------|---------------|-----------------------|---------------|-------------|--------------|-----------|---------|
| General          | Tabs Se       | with Content          | The second    | Privacy     | Security     | Sync Sync | Advance |
| General Dat      | a Choices N   | nwork Update Cert     | sificates )   | 1           |              |           |         |
| When a se        | rver requests | my personal certifica | 100           |             |              |           |         |
| Select           | one automat   | ically 🔹 Ask me e     | very time     |             |              |           |         |
| Query            | OCSP respon   | der servers to confin | m the current | validity of | certificates |           |         |
|                  |               |                       |               | 93          |              |           |         |
| View <u>⊆</u> er | tificates 5   | ecurity Devices       |               |             |              |           |         |
|                  |               |                       |               |             |              |           |         |
|                  |               |                       |               |             |              |           |         |
|                  |               |                       |               |             |              |           |         |
|                  |               |                       |               |             |              |           |         |
|                  |               |                       |               |             |              |           |         |
|                  |               |                       |               |             |              |           |         |
|                  |               |                       |               |             |              |           |         |
|                  |               |                       |               |             |              |           |         |
|                  |               |                       |               |             |              |           |         |
|                  |               |                       | C             | OK          | Cano         |           | Helo    |
|                  |               |                       | -             | 1000        | University   | See Li    | mer.    |

#### STEP 3

#### Click on the View Certificates button.

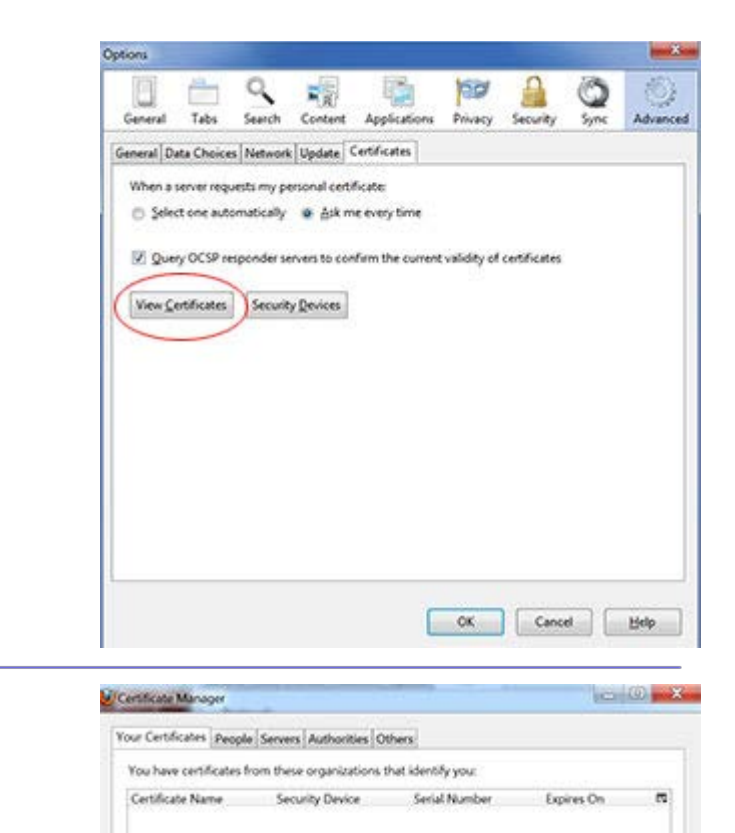

Yew., Backup., Backup A

Import...

otn...

OK

STEP 4

Click the Import button.

## STEP 5

Navigate to the stored digital certificate location and click on the filename to highlight.

Click the **Open** button.

| Organize * New tolder                                          |                                                           |                                                                                      | - 81                   | · 🗋 🛛  |
|----------------------------------------------------------------|-----------------------------------------------------------|--------------------------------------------------------------------------------------|------------------------|--------|
| 🚖 Favorites                                                    | Name                                                      | Date modified                                                                        | Туре                   | Size   |
| Marktop                                                        | 3 07 29 2013 digital certificate.ph                       | c 7/29/2013 3:42 PM                                                                  | Personal Informatio    | 61     |
| bownloads                                                      | E                                                         |                                                                                      |                        |        |
| Sk Recent Places                                               |                                                           |                                                                                      |                        |        |
| 🗯 Libraries                                                    |                                                           |                                                                                      |                        |        |
| 3 Documents                                                    |                                                           |                                                                                      |                        |        |
| 🕹 Music                                                        |                                                           |                                                                                      |                        |        |
| S Pictures                                                     |                                                           |                                                                                      |                        |        |
| J. Videos                                                      |                                                           |                                                                                      |                        |        |
| Somputer                                                       |                                                           |                                                                                      |                        |        |
| tocal Disk (C:)                                                |                                                           |                                                                                      |                        |        |
| 1. \$Recycle.Bin                                               | -                                                         |                                                                                      |                        |        |
|                                                                |                                                           |                                                                                      | Open 🔻                 | Cancel |
|                                                                |                                                           |                                                                                      | Open                   | Cancel |
|                                                                |                                                           | Password Entry Dialog                                                                | Open                   | Cancel |
| P 6<br>P assword Entry Dialog b<br>sword for the digital certi | ox will appear. Type the<br>ificate and click <i>OK</i> . | Password Entry Dialog<br>Please enter the passwo<br>certificate backup.<br>Password: | Open                   | Cancel |
| P 6<br>Password Entry Dialog b<br>sword for the digital certi  | ox will appear. Type the<br>ificate and click <i>OK</i> . | Password Entry Dialog<br>Please enter the passwo<br>certificate backup.<br>Password: | rd that was used to en | Cancel |
| P 6<br>Password Entry Dialog besword for the digital certi     | ox will appear. Type the<br>ificate and click <i>OK</i> . | Password Entry Dialog<br>Please enter the passwo<br>certificate backup.<br>Password: | Open                   | Cancel |

### STEP 8

Your certificates will appear under the Your Certificates tab.

| dentify you:<br>Serial Number           | Expires On | CQ. |
|-----------------------------------------|------------|-----|
| Serial Number                           | Expires On | C.  |
| 69·99·04·50·D9·80·88·                   |            |     |
| 00.000000000000000000000000000000000000 | 6/5/2014   |     |
|                                         |            |     |
|                                         |            |     |
|                                         |            |     |
| mport Delete.                           |            |     |
|                                         |            |     |

HelpDesk/Customer Service call the Member 800 Number, option 1 or e-mail <u>helpdesk@mib.com</u>

4/2/15